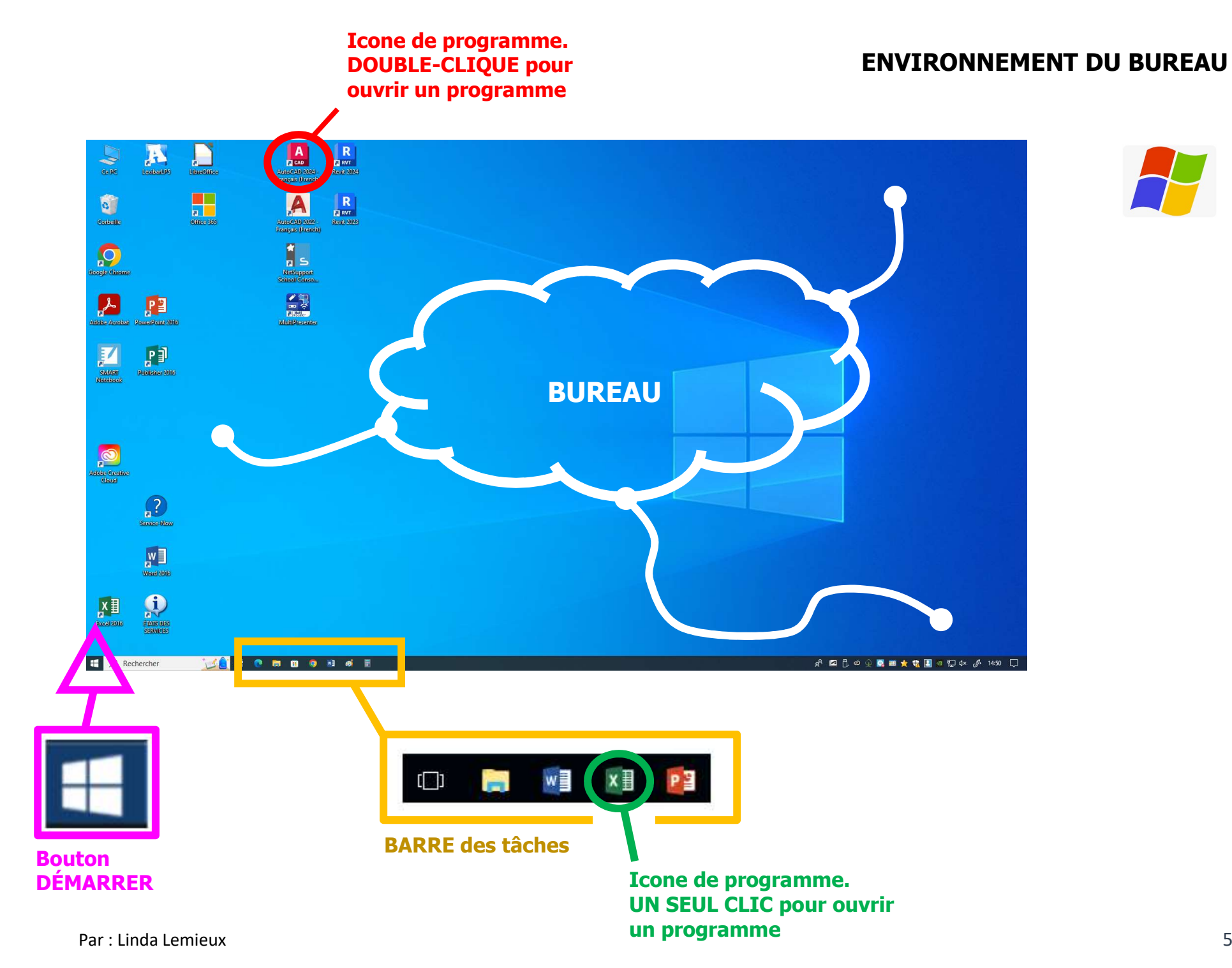

## **BOUTON DÉMARRER**

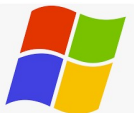

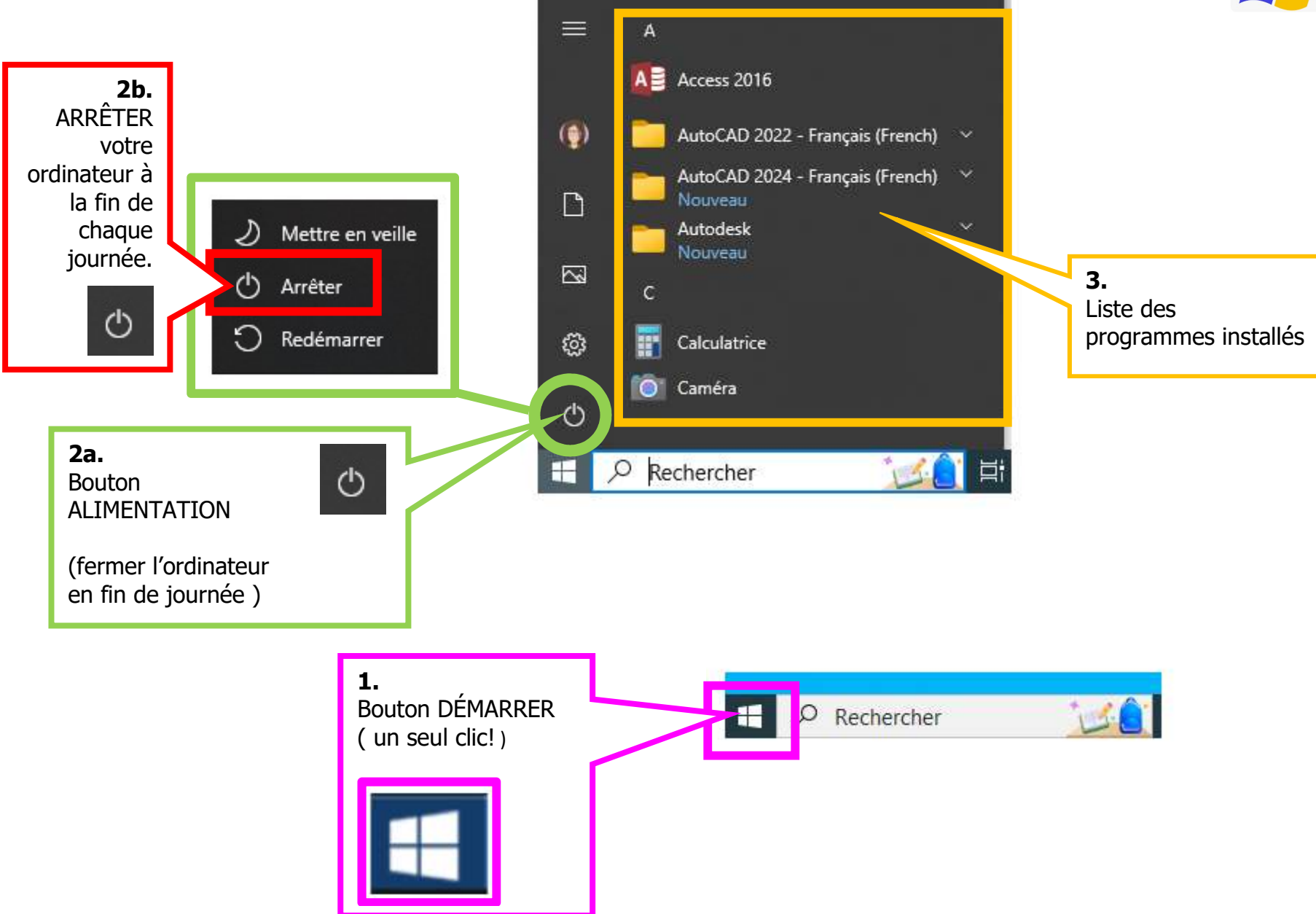

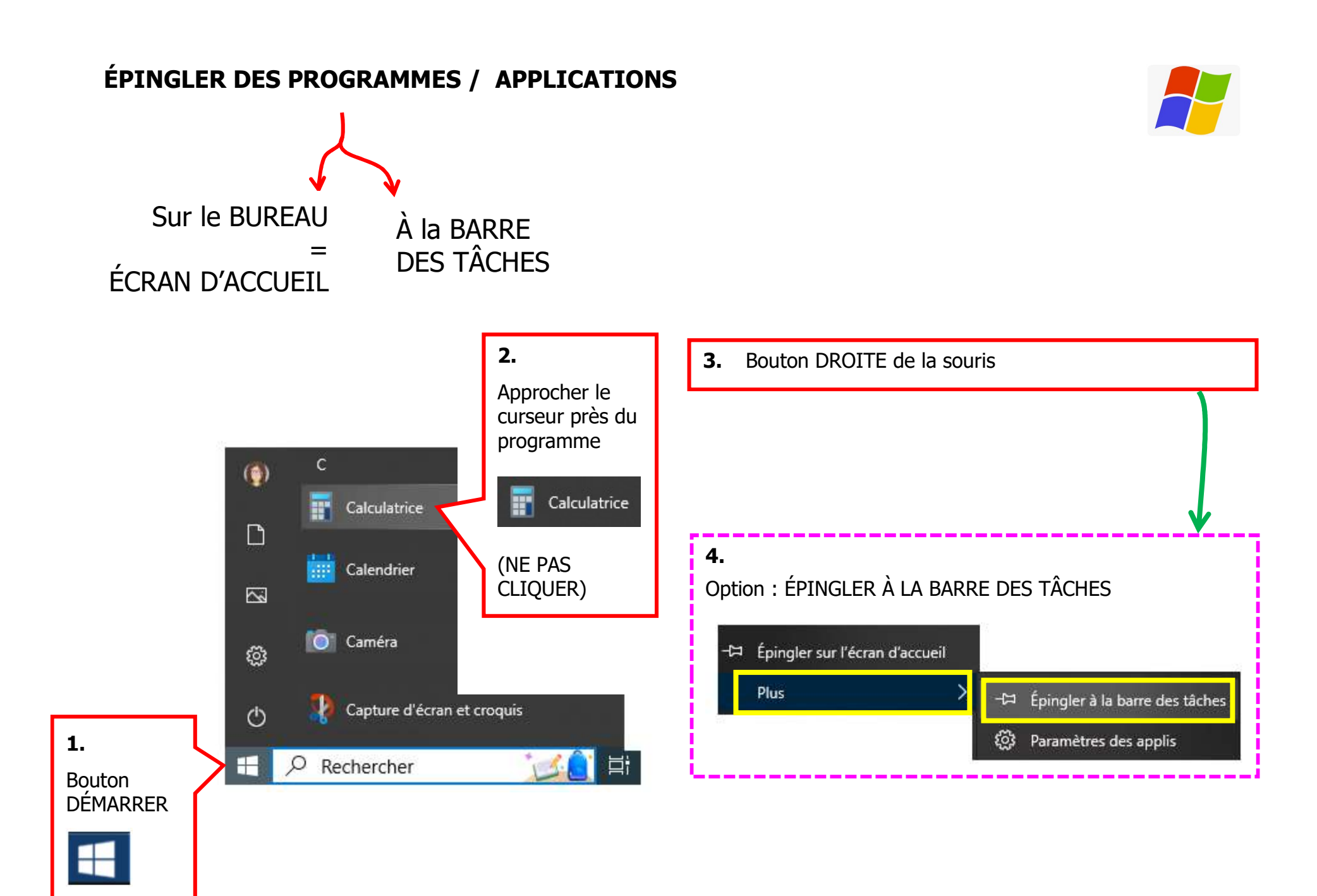

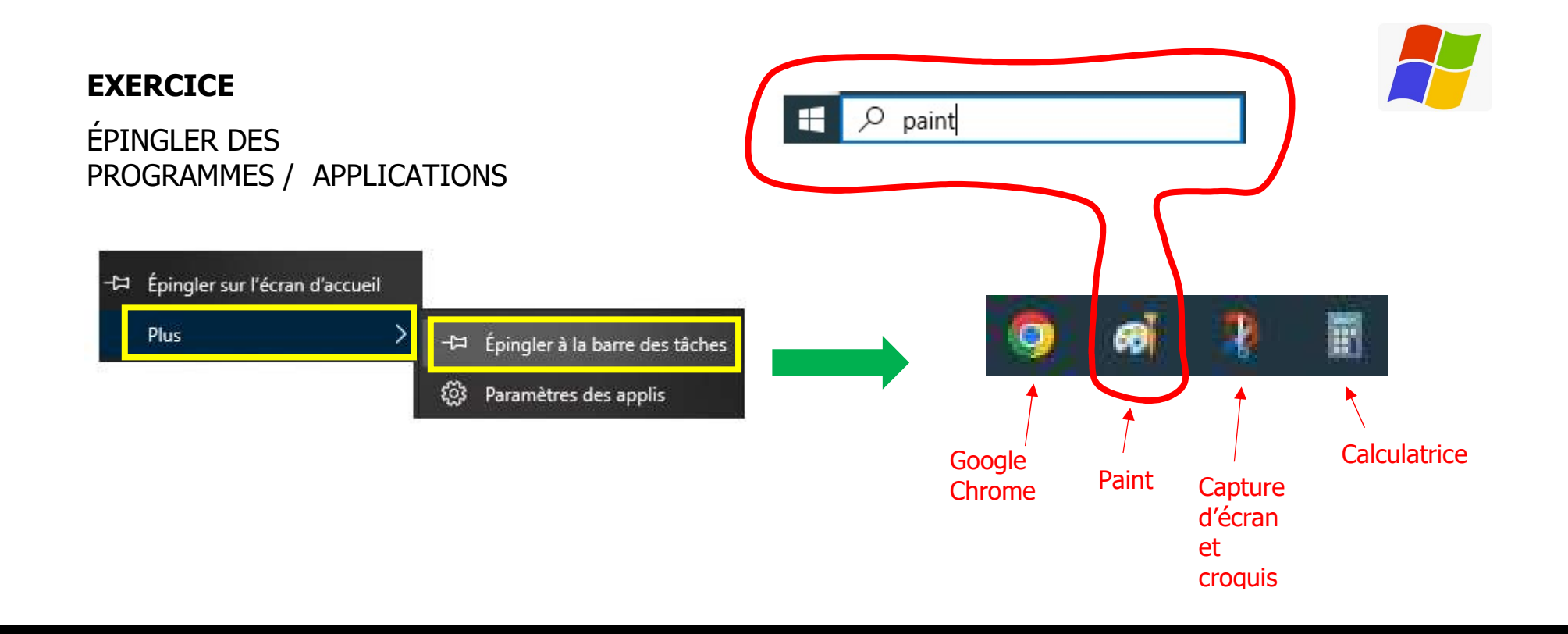

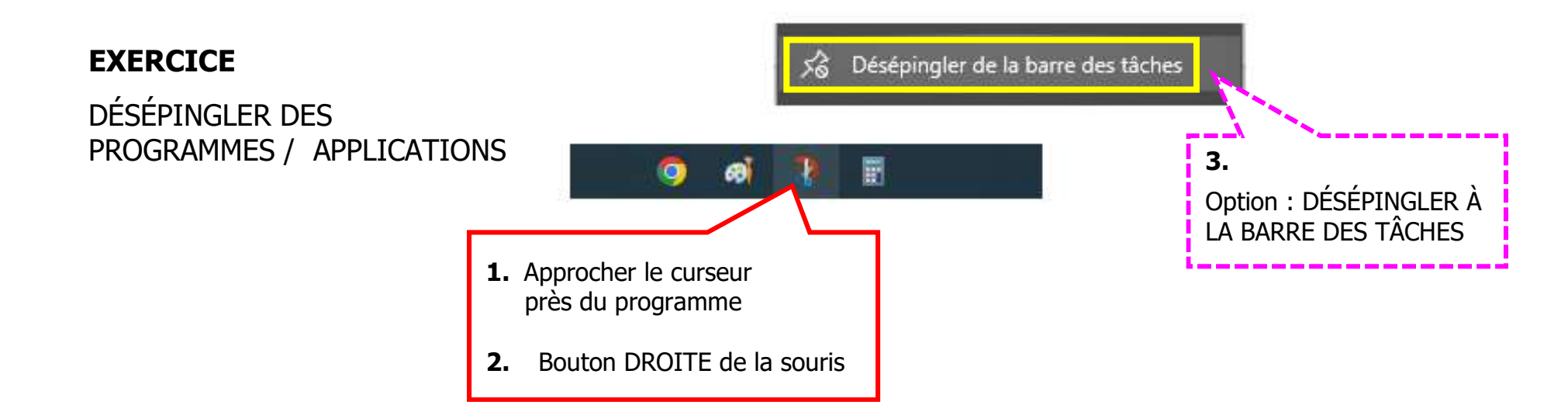

#### **BUREAU VIRTUEL**

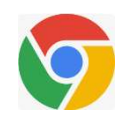

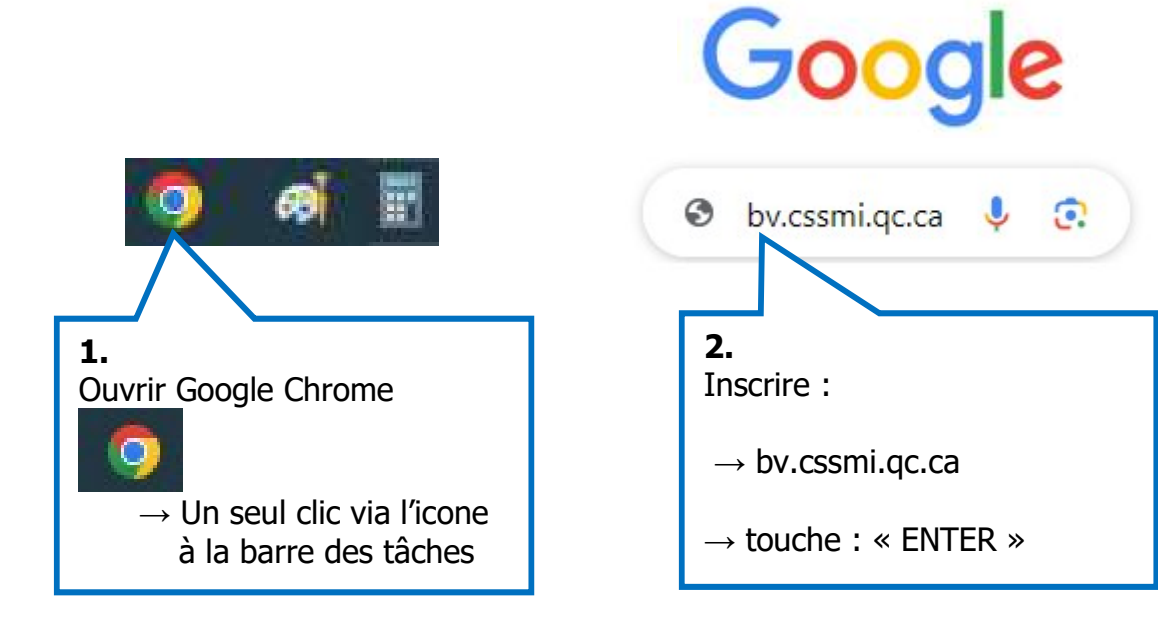

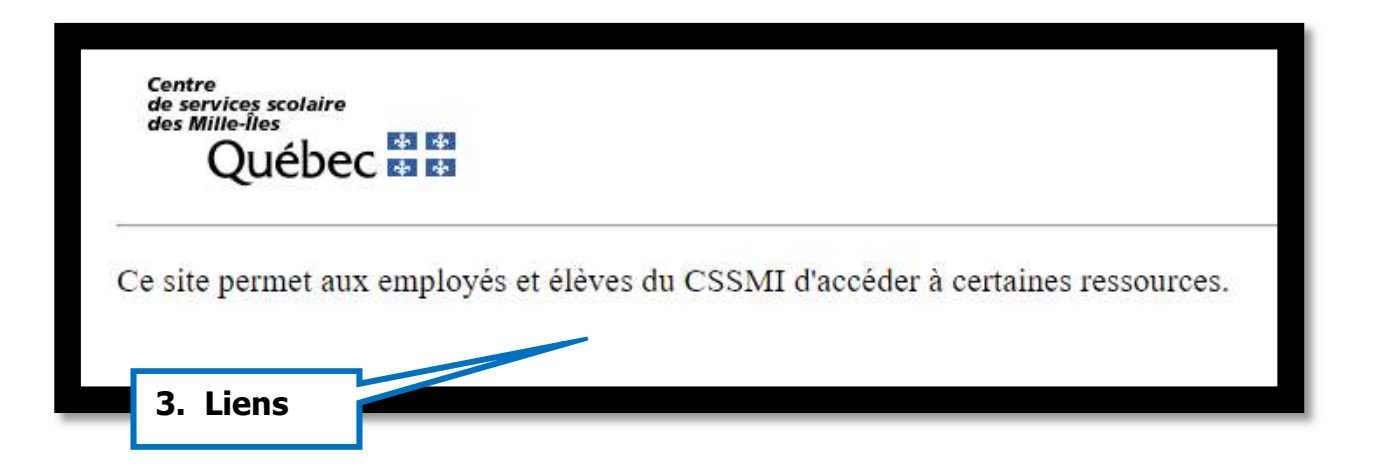

# ACCÉDER À TON HORAIRE & À TES RÉSULTATS SCOLAIRE ... VIA LE BUREAU VIRTUEL

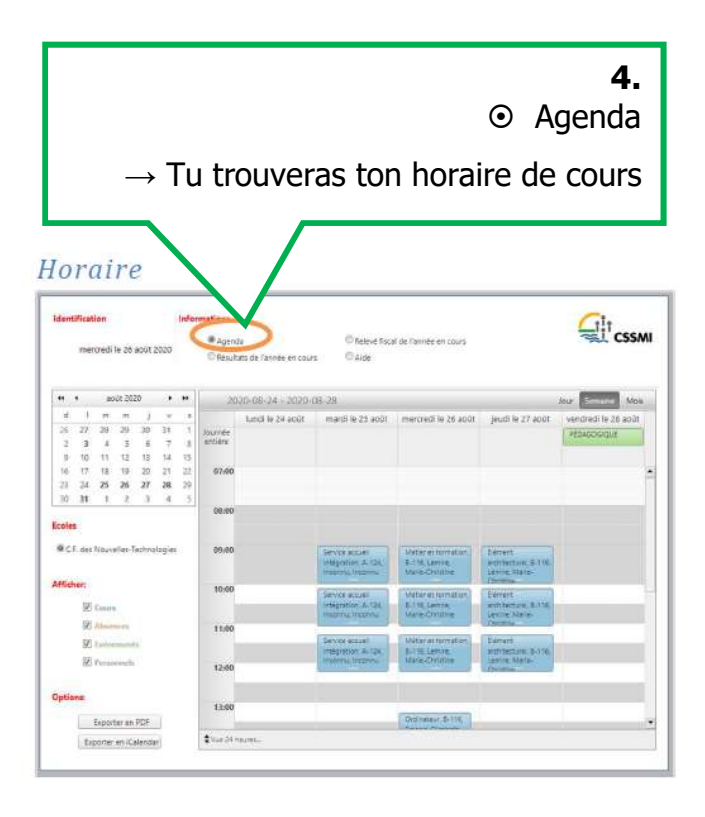

|                                                                                                    |                                                 | <ul> <li><b>5.</b></li> <li>⊙ Résultats de l'année en cours</li> <li>→ Tu trouveras tes résultats scolaires</li> </ul>                                                                                                    |
|----------------------------------------------------------------------------------------------------|-------------------------------------------------|----------------------------------------------------------------------------------------------------|
| Résultats<br>Identification<br>mercredi le 20 août 2020                                                                                                    | Accession<br>Accession<br>Resultance l'année en | Thetevel fucur de l'année en cours.                                                                                                    |
| RESULTATS DE L'ÉCOLE: C<br>= 2040; 32582 - Coupé de<br>2040; 32587 - Eliment -<br>10040; 32587 - Eliment -<br>10040; 32587 - Eliment -<br>10040; 32587 - Elipsiel d<br>2040; 32587 - Elipsiel d<br>2040; 32587 - Elipsiel -<br>2040; 32587 - Contrate<br>2040; 32588 - Merrier de<br>2040; 32588 - Merrier de<br>2040; 32587 - Merrier |                                                 | CHNOLOGIES<br>1807 00m<br>1807 00m<br>1807 00m<br>1917 00m<br>1918 00m<br>1918 |

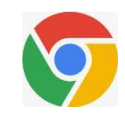

# ACCÉDER À TON COURRIEL DU CSSMI ... VIA LE BUREAU VIRTUEL

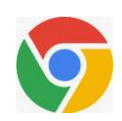

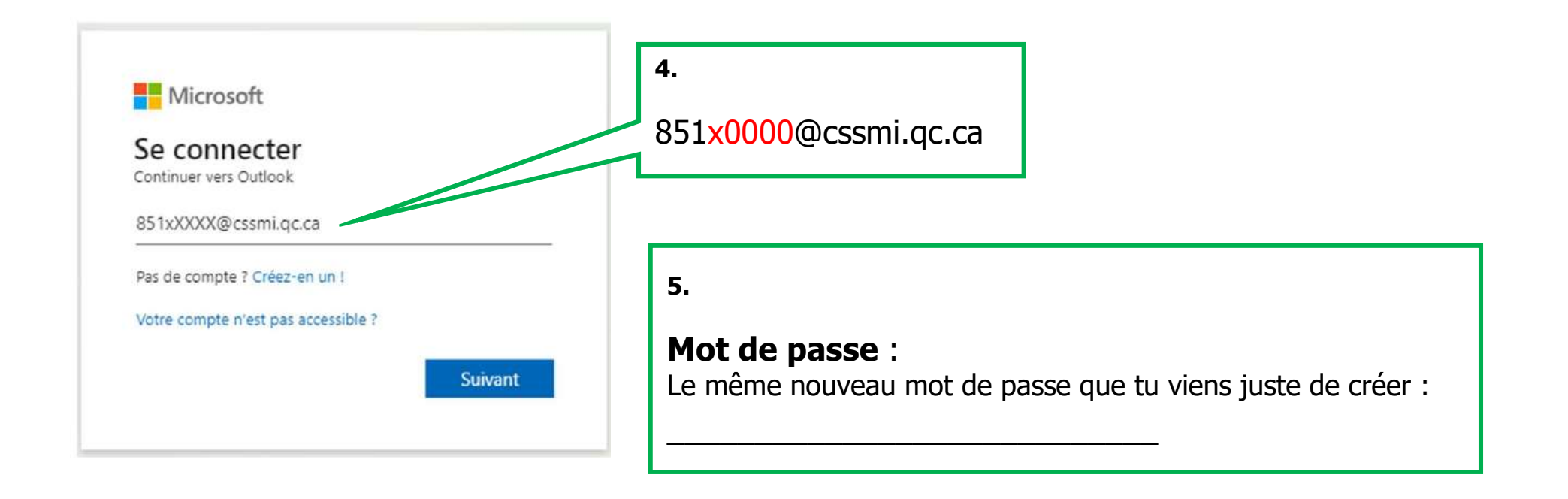

![](_page_7_Figure_0.jpeg)

![](_page_8_Figure_0.jpeg)

![](_page_9_Figure_0.jpeg)

![](_page_10_Picture_0.jpeg)

![](_page_10_Figure_1.jpeg)

![](_page_11_Figure_0.jpeg)

![](_page_12_Figure_0.jpeg)

![](_page_13_Figure_0.jpeg)

![](_page_14_Figure_0.jpeg)

![](_page_15_Figure_0.jpeg)

| 00_Blocs                          |  |
|-----------------------------------|--|
| 00_Cartouches                     |  |
| 00_Gabarits                       |  |
| 01_Metier formation               |  |
| 02_Ordinateur                     |  |
| 03_Element architectural          |  |
| 04_DAO1                           |  |
| 05_Volumes architecturaux         |  |
| D6_Plan unifamilial               |  |
| 07_Sante securite                 |  |
| 08_DAO2                           |  |
| 09_Plan de beton                  |  |
| 10_Releve                         |  |
| 11_Recherche info plomberie       |  |
| 12_Plan plomberie                 |  |
| 13_Coupe de mur                   |  |
| 14_Determination des quantites    |  |
| 15_Plan ensemble acier            |  |
| 16_Plan fabrication acier         |  |
| 17_Plan multifamilial             |  |
| 18_Recherche info electricite     |  |
| 19_Plan electricite               |  |
| 20_Illustration architecturale 3D |  |
| 21_Moyen recherche emploi         |  |
| 22_Recherche info ventilation     |  |
| 23_Plan ventilation               |  |
| 24_Plan commercial                |  |
| 25_Integration au travail         |  |

![](_page_16_Picture_1.jpeg)

# EXERCICE : CRÉER CES SOUS-DOSSIERS

(2.)

![](_page_17_Picture_2.jpeg)

![](_page_17_Figure_3.jpeg)

![](_page_17_Picture_4.jpeg)

![](_page_17_Figure_5.jpeg)

![](_page_17_Figure_6.jpeg)

### INTERNET

9

- 1. Ouvrir internet via Google Chrome  $\rightarrow$  0
- 2. Effectuer des recherches via Google  $\rightarrow$  Google

O Qu'est-ce qu'un balustre

3. On peut spécifier de ne voir que des images
Shopping Images Vidéos Livres
4. On peut effectuer plusieurs recherches à la fois
G tuyau de plomberie - Recherche × +

## CAPTURE D'ÉCRAN Avec PAINT

- 1. Sur internet, trouver des images pour : ISOLATION THERMIQUE
- 2. Appuyer sur le bouton du clavier : ImpÉc
- 3. Via la barre des tâches, ouvrir le programme PAINT
- 4. À l'intérieur du programme PAINT, Coller l'image capturée avec les touches [ ctrl + v ]
- 5. Pour conserver une partie de l'image : a. "Crop" une image  $\rightarrow \rightarrow \rightarrow \rightarrow$ 
  - b. Copier [ ctrl + c ]
  - c. Ouvrir un autre programme (Exemple : Word)
  - d. Coller [ ctrl + v ]

![](_page_19_Picture_11.jpeg)

![](_page_19_Picture_12.jpeg)

![](_page_19_Picture_13.jpeg)

## CAPTURE D'ÉCRAN Avec CAPTURE D'ÉCRAN ET CROQUIS

![](_page_20_Picture_1.jpeg)

- 1. Sur internet, trouver des images pour : BARDEAUX DE TOITURE
- 2. Via la barre des tâches, ouvrir le programme CAPTURE D'ÉCRAN ET CROQUIS
- 3. Bouton NOUVEAU 🖓 Nouveau 🗸
- 4. Sélectionner le contour de l'image à conserver (clic.... Tenir enfoncé..... glisser..... relâcher)
- 5. L'image sélectionnée apparait sur le programme CAPTURE D'ÉCRAN ET CROQUIS
  - $\rightarrow$  NOTE : L'opération copier [ ctrl + c ] a déjà été effectuée.
  - $\rightarrow$  On peut donc immédiatement coller [ ctrl + v ] dans un autre programme (Exemple : Word)